## Login Schüleremail

Die folgenden Schritte müsst Ihr befolgen, um Euch erfolgreich einzuloggen und das Passwort zu ändern.

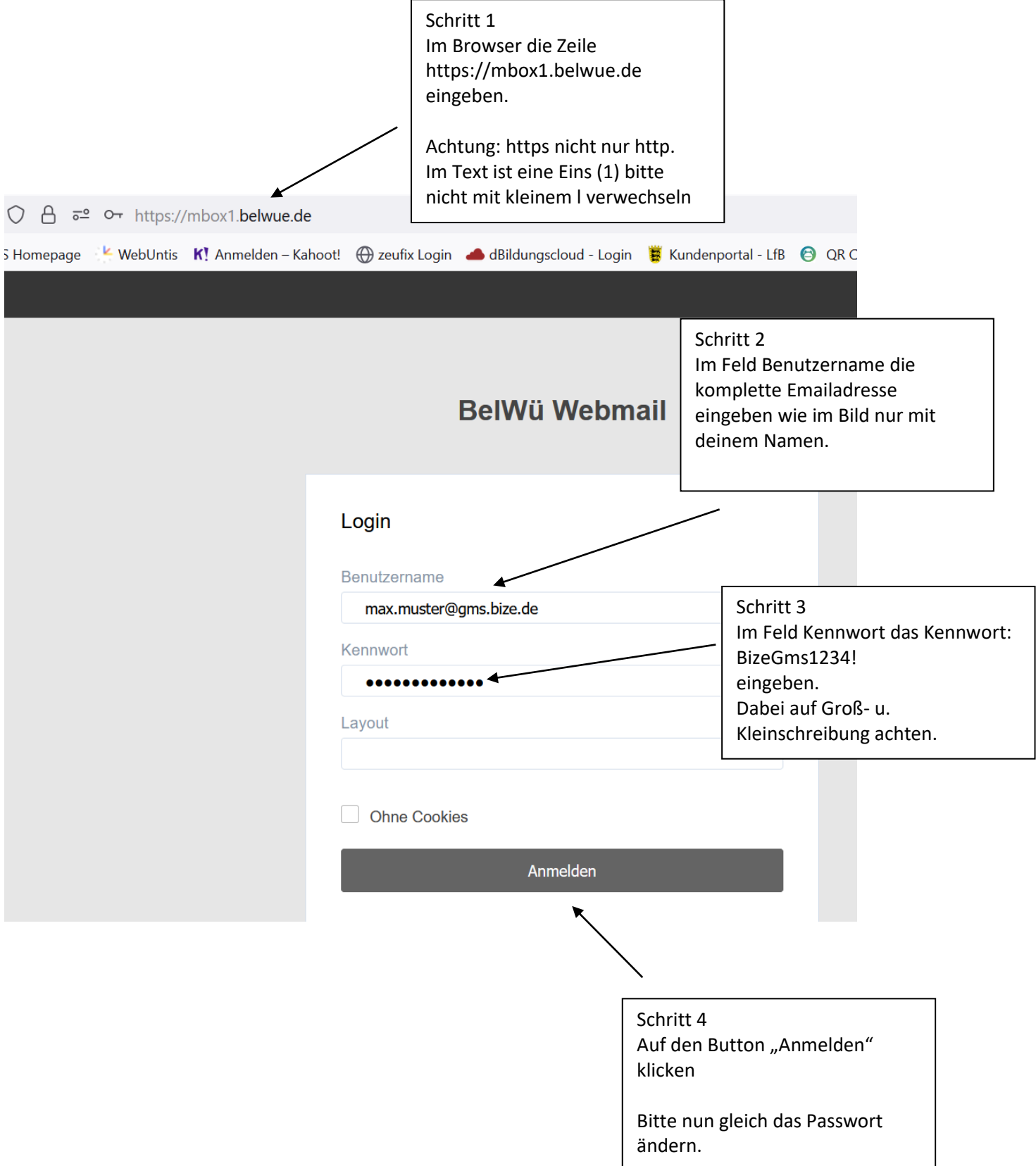

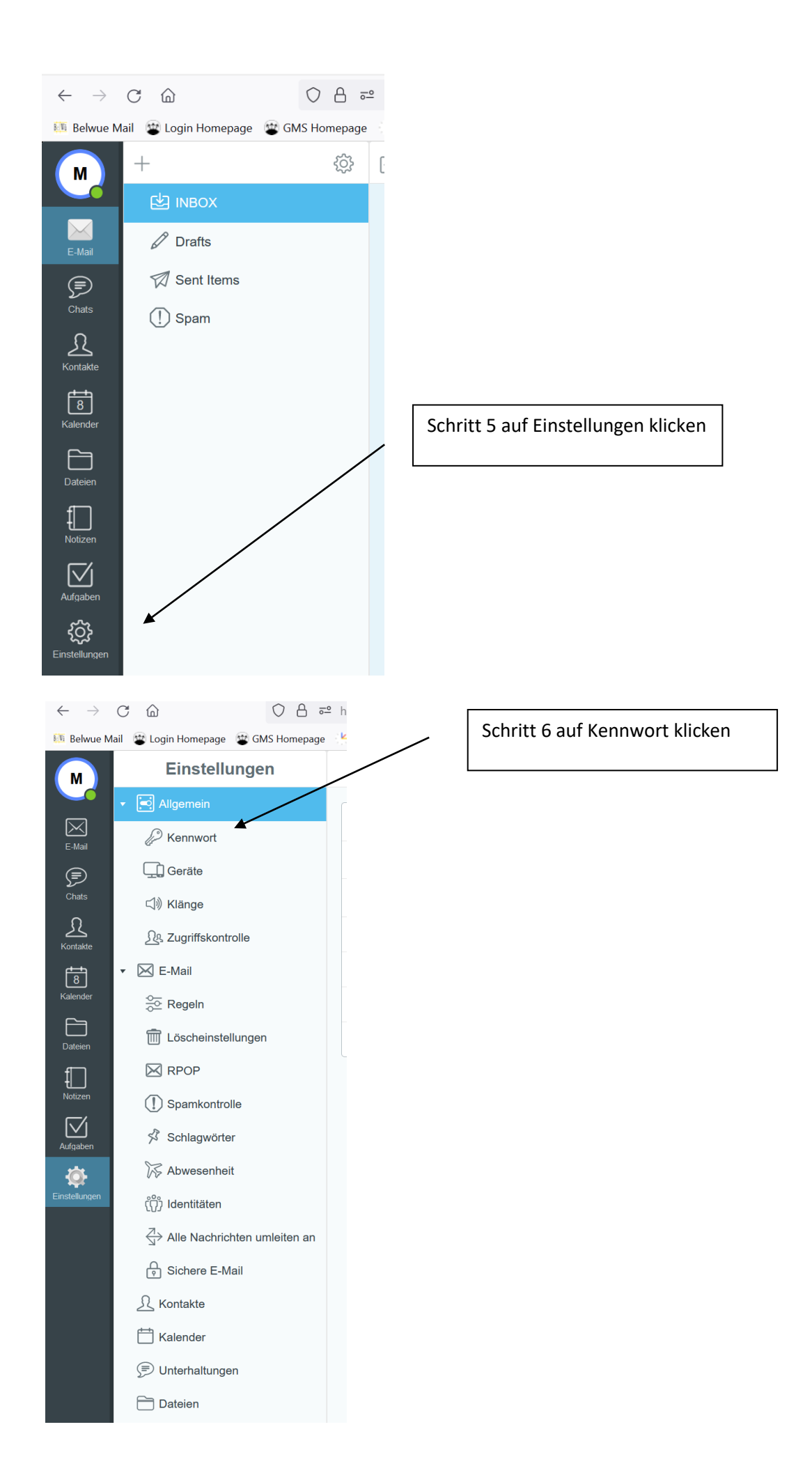

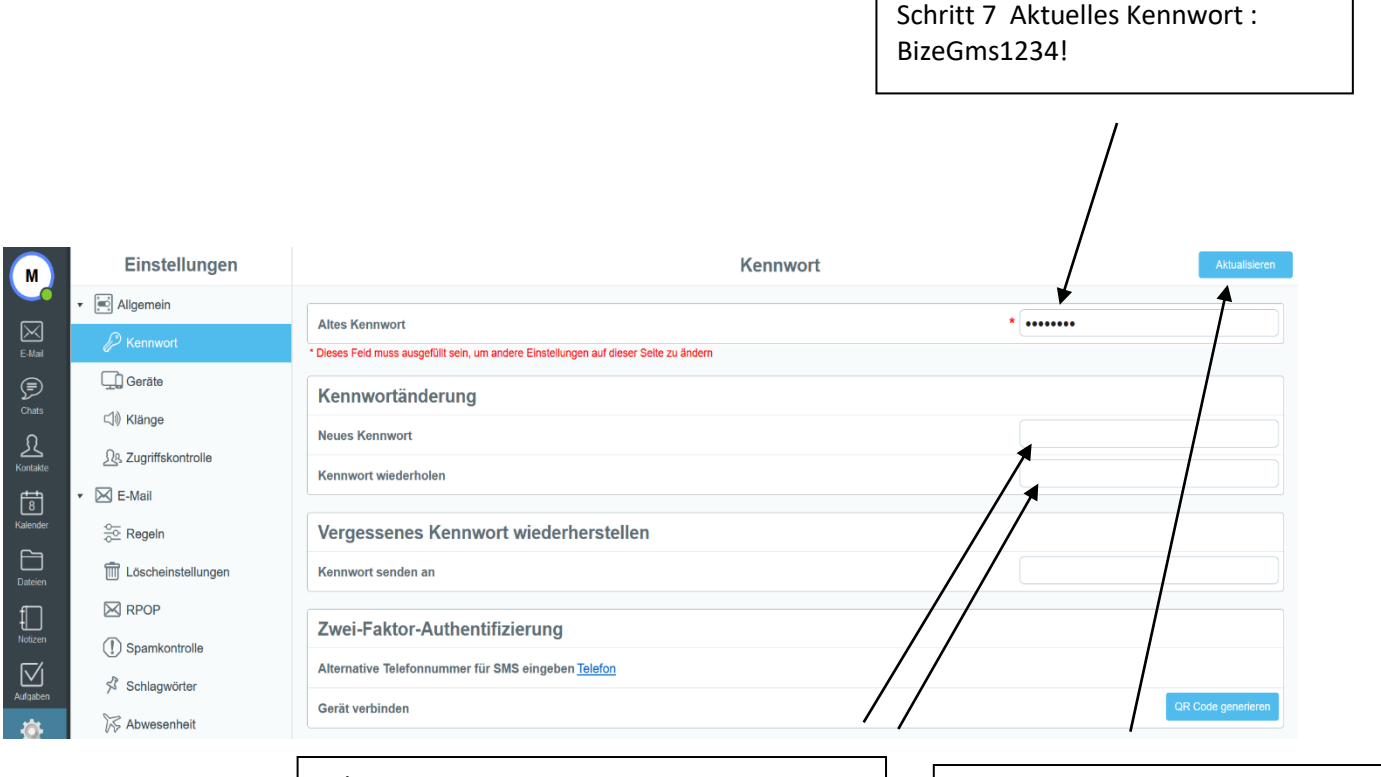

## Schritt 8

Neues Kennwort zwei Mal identisch eingeben

Kennwörter (Feld *"Kennwort" und Feld "Neues Kennwort wiederholen"*) müssen mind. 8 Zeichen lang sein und Klein- und Großbuchstaben sowie mind. eine Ziffer enthalten. Umlaute sowie das ß und €-Zeichen sind nicht erlaubt.

Schritt 9 auf "Aktualisieren" klicken